## Adobe Photoshop CS OT A **ДO** Я

# Измените структуру и сохраните перспективу

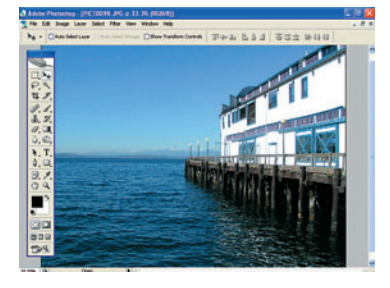

Откройте файл Откройте файл для работы в CS2. Наш снимок отлично демонстрирует эффект перспективы, но делает редактирование традиционными способами весьма затруднительным из-за сильного ощущения перспективы, созданного пирсом, простирающимся к заднему плану

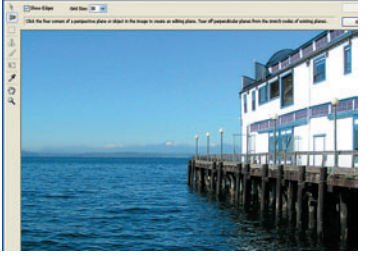

### Экран фильтра

Чтобы показать силу нового фильтра, мы удлиним пирс в соответствии с его перспективой. Для начала выберем Filter > Vanishing Point. После этого откроется новый экран редактирования, инструменты для коррекции перспективы будут расположены слева, а в центре займет место исходное изображение.

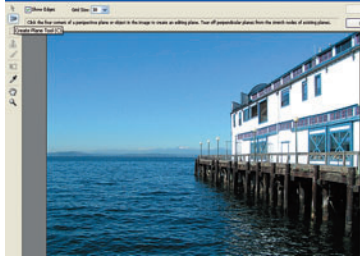

# Инструмент Plane Creation Для начала ра-

боты с фильтром необходимо обра-титься к инструменту Plane Creation. Он обозначается иконкой в виде сетки и может быть запущен нажатием клавиши «С». Он позволит указать Photoshop «виртуальную» плоскость на участке изображения.

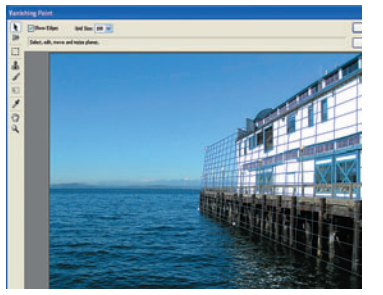

Рисуем сетку Мы увеличили часть изображения с концом пирса и нарисовали четырехугольную сетку, продолжающую перспективные линии пирса, не затрагивая область крыши. Расположите «точки» вокруг вашего объекта щелчками мыши. Photoshop объединит эти точки для создания сетки

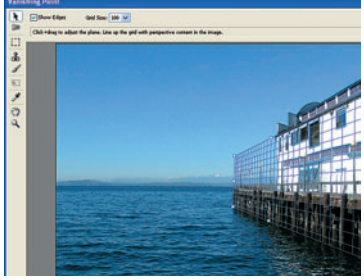

#### Сгибаем для соот-Эветствия Реалистичность конечного результата во многом зависит от точности сетки, так что рекомендуем потратить дополнительное время для придания сетке правильной формы. Линии сетки станут красными в случае отклонения от перспективы. По достижении результата, выберите инструмент Marquee из панели инструментов

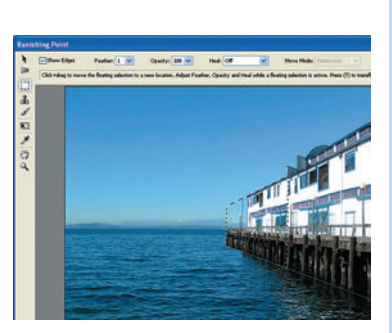

## Создаем выделе-

06 создаети выности деленную зону на вашу сетку. Выделенная область изменит форму, чтобы соответствовать созданной перспективе. Удерживая выделенную область на месте, нажмите Shift+Alt и перетащите выделенный участок по направлению к заднему плану кадра. При движении выделенная область трансформируется для соответствия изображению

# По направлению к горизонту

Присутствие направляющих линий и прокрутки в фильтре Vanishing Point означает, что выравнивание элементов и создание прямых сеток может быть не очень простым. В помощь пользователям предназначен инструмент Line (Линия), для создания связующих линий на изображении до открытия фильтра Vanishing Point. Они создаются автоматически на новых слоях (не изменяя изображения) и могут быть удалены после установки сетки. Фильтр также позволяет вам работать в слое заднего плана.

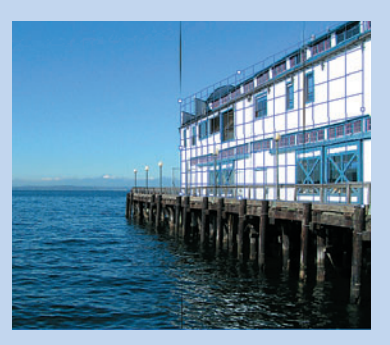

Создайте красивое прямое изображение при помощи инструмента Line. После завершения работы с сеткой вы можете легко удалить эти линии.

# В следующем номере

\* Превращаем обычные снимки в потрясающие инфракрасные пейзажи. Следуя нашим советам, вы получите изображение с профессиональным качеством.

\* Первое знакомство с новым Corel Paint Shop Pro Album 6. Наш гид по этому пакету будет написан совместно с разработчиками этого пакета и будет являть собой интересный рассказ о возможностях Paint Shop Pro.

Если у вас возникают вопросы по Photoshop, присылайте их нам по адресу: dr@digicam.ru. Если ваш вопрос потребует детального и развернутого ответа, то мы посвятим этому весь раздел.

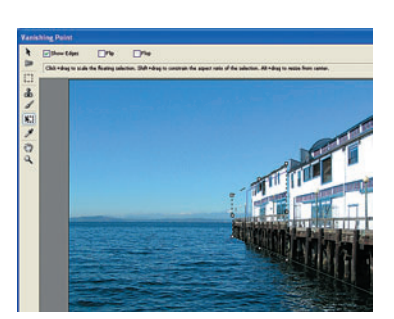

Трансформируем Когда выбранный участок изображения окажется на новом месте, отпустите кнопку мыши и выберите инструмент Transform. Он работает точно так же, как и обычная команда Edit > Transform. Используйте его для совершения точных настроек новых элементов изображения, для незаметного смешивания с окружающим фоном

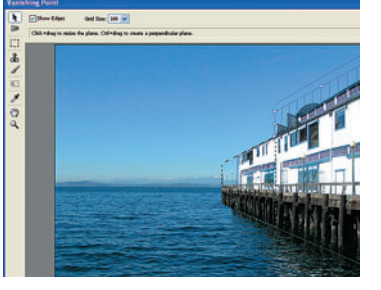

Через крышу При работе с перспективой сложных объектов может потребоваться раздельная обработка элементов изображения, повторите пункты 3-7, но на этот раз уделите внимание крыше пирса. По завершении работы с инструментом Transform смешайте цвета крыши при помощи меню Heal > Luminance

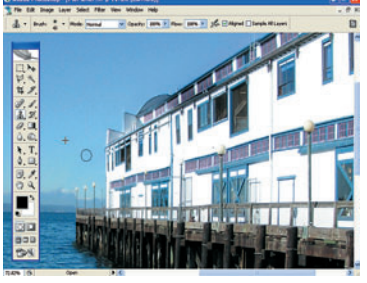

## Последние штрихи

По достижении желаемого результата необходимо произвести точную настройку итогового изображения. В окне фильтра Vanishing Point вы можете получить доступ к инструментам Clone (Клонирование), Paint (Заливка) и Eyedropper (Пипетка). По завершении нажмите ОК, и вы вернетесь в стандартное окно Photoshop для окончательного редактирования